Windows / Mac OS 基本ユーザーガイド

## 安心ネットセキュリティ

~ パスワードの初期化編 ~

Ver1.0

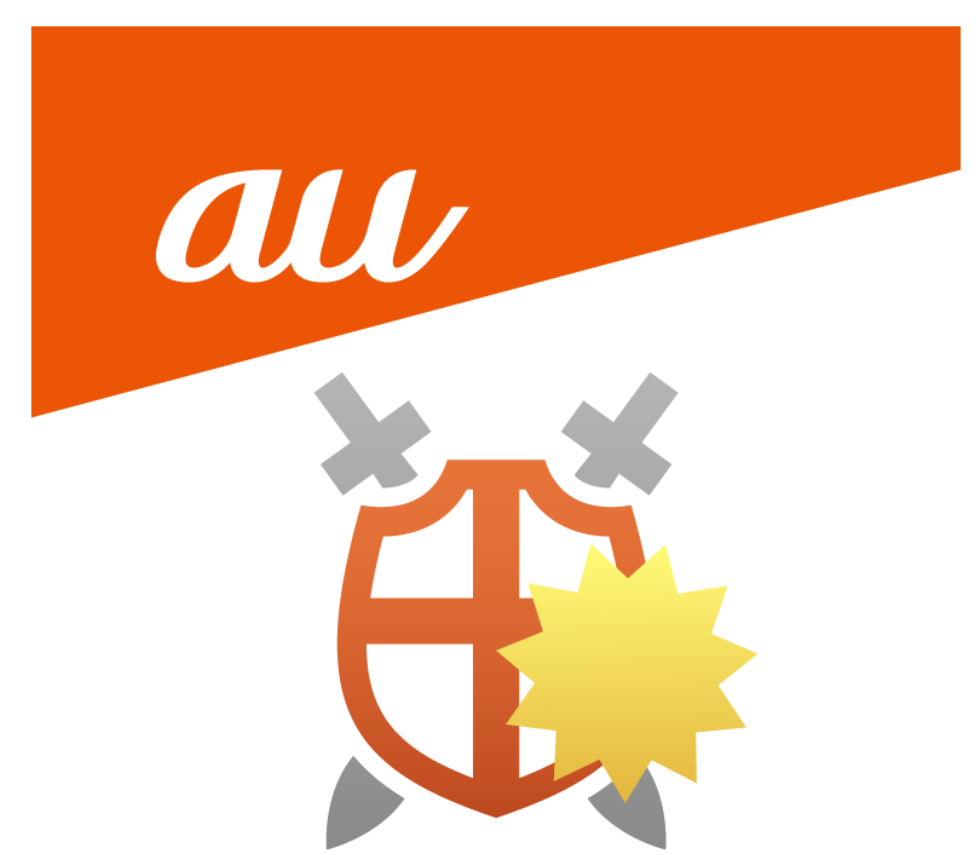

## パスワードの初期化

パスワードを忘れた場合など、以下手順にて初期化を実施してください。

※認証のためログインを促された場合、パスワードを失念していた場合に初期化を実施する事ができます。

(1)「パスワードを忘れた場合」をクリックします。

| 👫 安心ネットセキュリティ |             | - | × |
|---------------|-------------|---|---|
| 安心ネットセキュリ     | ティ          |   |   |
|               |             |   |   |
|               | ログイン        |   |   |
|               | メールアドレス     |   |   |
|               | パスワード       |   |   |
|               | ログイン        |   |   |
|               | パスワードを忘れた場合 |   |   |
|               |             |   |   |
|               |             |   |   |
|               |             |   |   |
|               |             |   |   |

(2) Eメールアドレス登録ページにて登録したEメールアドレスを入力し「送信」をクリックします。

※未登録の E メールアドレスに送信しても、パスワードの初期化はできませんので、ご注意ください。

| 🎒 安心ネットセキュリティ                            | - | × |
|------------------------------------------|---|---|
| 安心ネットセキュリティ                              |   |   |
|                                          |   |   |
|                                          |   |   |
| パスワードを変更してください                           |   |   |
|                                          |   |   |
| メール アドレスを入力して [送信] を選択します。               |   |   |
| パスワードの変更方法を記載したメールが届きます。                 |   |   |
|                                          |   |   |
| lulid/00%@indiank.jp                     |   |   |
| このサイトは reCAPTCHA により保護され、Google の プライバシー |   |   |
| ポリシー および サービス利用規約 ち対象となります               |   |   |
| <b>温度 またい</b> かり                         |   |   |
|                                          |   |   |
|                                          |   |   |
|                                          |   |   |
|                                          |   |   |
|                                          |   |   |

(3) 以下の図の様に、画像選択の画面が表示されるので、指定の項目を選択してください。

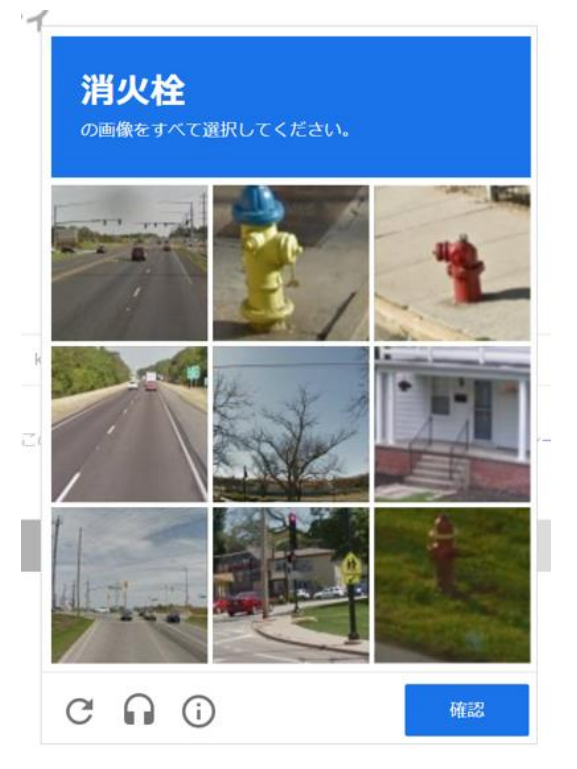

(4) 該当する画像を選択後、「確認」をクリックします。

※「確認」ボタンが表示されない場合、画面サイズの変更(最大化/縮小)を試みてください。

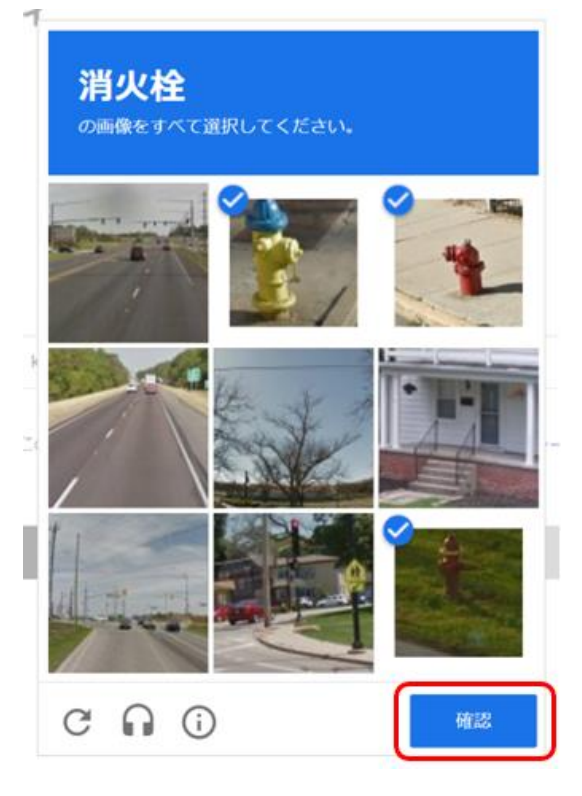

(5) 入力した E メールアドレス宛てに、パスワード初期化用のメールが送付されます。

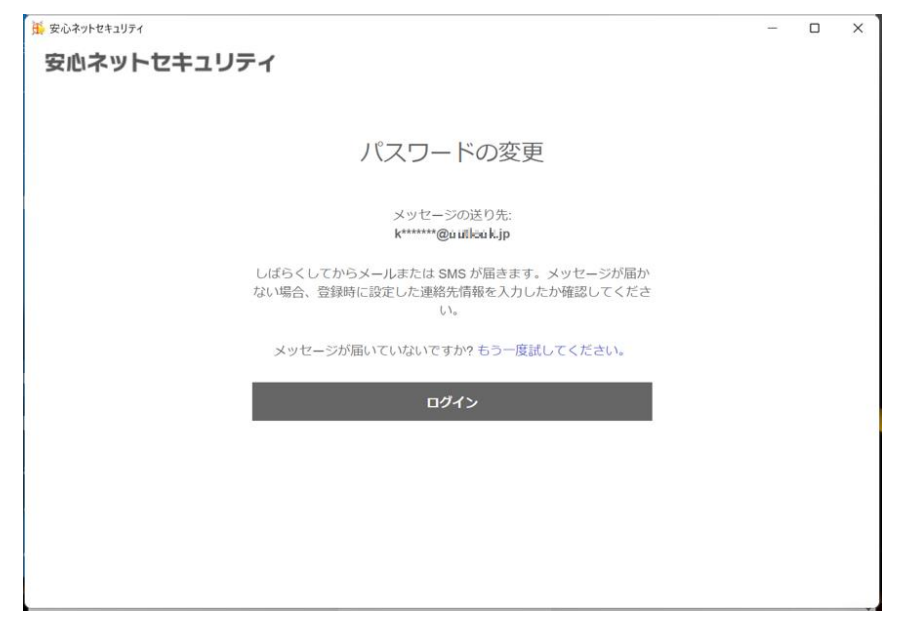

(6) 入力した E メールアドレス宛てに送付されたメールを開き、本文内のURLをクリックします。

・件 名: au one net 安心ネットセキュリティ パスワードを変更してください

·送信元: auonenet-no-reply@f-secure.com

au one net 安心ネットセキュリティ パスワードを変更してください

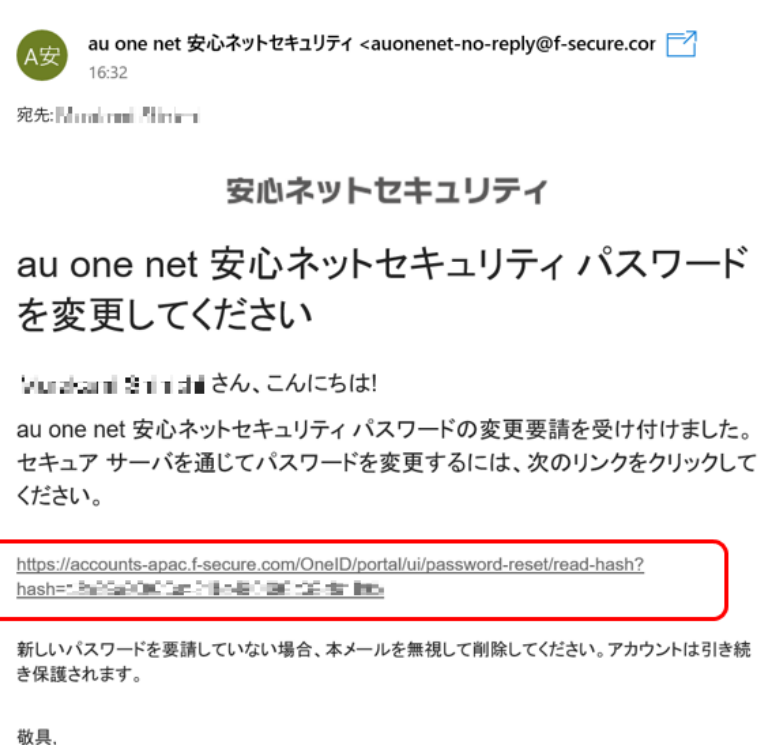

欨具, au one net

by F-Secure

(7) 任意のパスワードを設定し、「変更」をクリックします。

※数字と英字、8文字以上で登録してください。

| 安心ネットセキュリティ                              |  |
|------------------------------------------|--|
| パスワードを変更してください                           |  |
|                                          |  |
| <ul> <li>ロノロワードを表示</li> <li>中</li> </ul> |  |
| 安更                                       |  |
|                                          |  |
|                                          |  |
|                                          |  |
|                                          |  |

(8) パスワードが変更されました。こちらのウインドウは閉じてください。

| <b>Zキュリティ</b>                                                  |                                                                                                    |
|----------------------------------------------------------------|----------------------------------------------------------------------------------------------------|
| 新しいパスワードを設定しました。                                               |                                                                                                    |
| パスワードを変更しました。ウィンドウを閉じ、元のアプリケーショ<br>ンに切り替えて新しいパスワードでログインしてください。 |                                                                                                    |
|                                                                |                                                                                                    |
|                                                                |                                                                                                    |
|                                                                |                                                                                                    |
|                                                                |                                                                                                    |
|                                                                | <b>エキュリティ</b><br>新しいパスワードを設定しました。<br>パスワードを変更しました。ウィンドウを厚ら、元のアプリケーショ<br>ンに切り替えて新しいパスワードでログインしてください。 |

(9) 設定したパスワードを入力し、ログイン出来るかを確認してください。

変更したパスワードにてログイン出来たら、完了です。

| ● 要心中2+世+257+          |  | × |
|------------------------|--|---|
| 安心ネットセキュリティ            |  |   |
|                        |  |   |
|                        |  |   |
| ログイン                   |  |   |
|                        |  |   |
| Hold 2022 [Britt Weigh |  |   |
| @                      |  |   |
|                        |  |   |
| ログイン                   |  |   |
| パスワードを忘れた場合            |  |   |
|                        |  |   |
|                        |  |   |
|                        |  |   |
|                        |  |   |